| Help In | Assigned Clinic vs.04 ; My HS ( ) mode<br>Klab common con Legelf connect w<br>. () Q                            | 4)<br>• • • • • • • • • • • • • • • • • • • | olaus (200) Sec                    | • • • • |
|---------|----------------------------------------------------------------------------------------------------|---------------------------------------------|------------------------------------|---------|
|         | SERVICE JOBS                                                                                                    |                                             |                                    |         |
|         | Costainer Directores                                                                                            | File Maintenance                            | Job Cards                          |         |
|         | Carnett<br>biox<br>Guore<br>List                                                                                | Cost Tupes<br>Bit of Materials              | Current<br>Risse<br>Courty<br>List |         |
|         | Administration                                                                                                  | Constrol                                    | Custom                             |         |
|         | Qiate<br>Aguantmenta<br>Taska: Submit New<br>Taska: Euli<br>Taska: Euli<br>Taska: List<br>Taska: Check Progress | Bula Sheat Tamalaka<br>Qateadon<br>Potkas   | Lecal Options                      |         |
| E       |                                                                                                    |                                             |                                    |         |

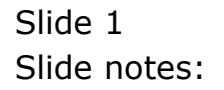

In this session we look at an example of how we can Query a Service Job. Any Service Job, Current or Prior, can Query "Opened" Jobs and "Closed" Jobs.

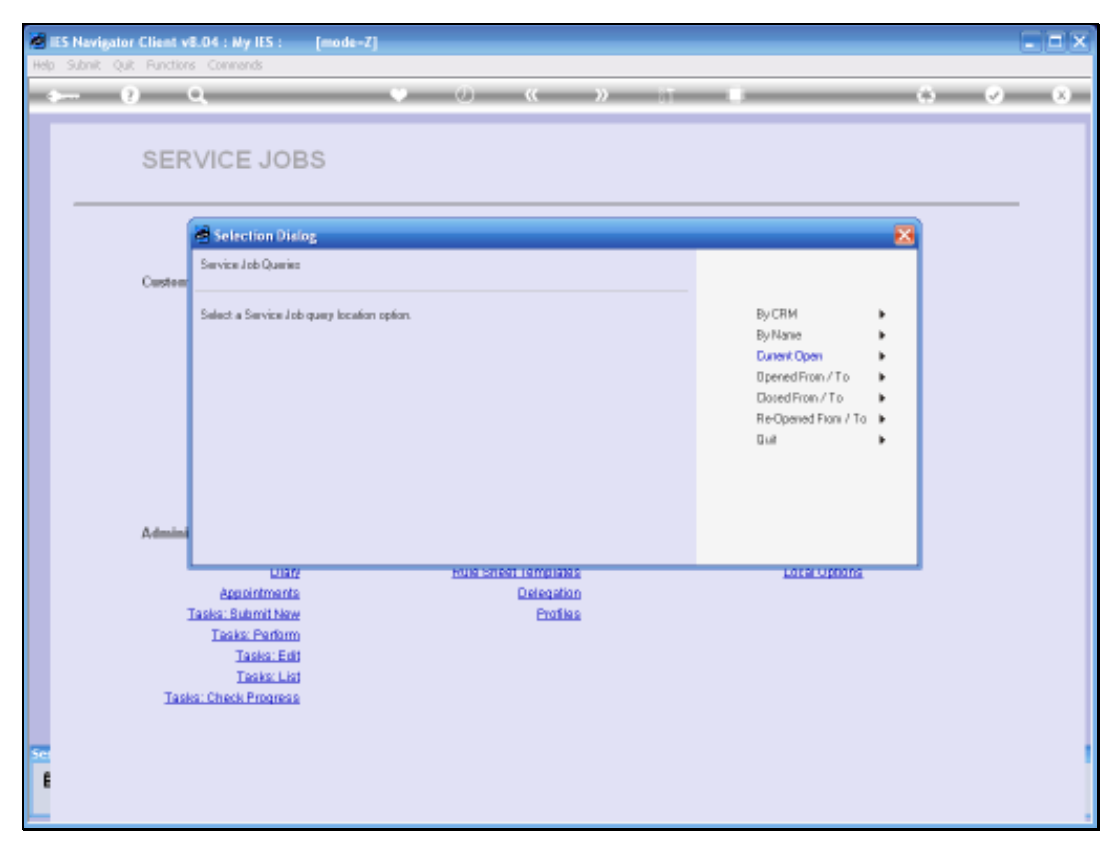

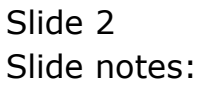

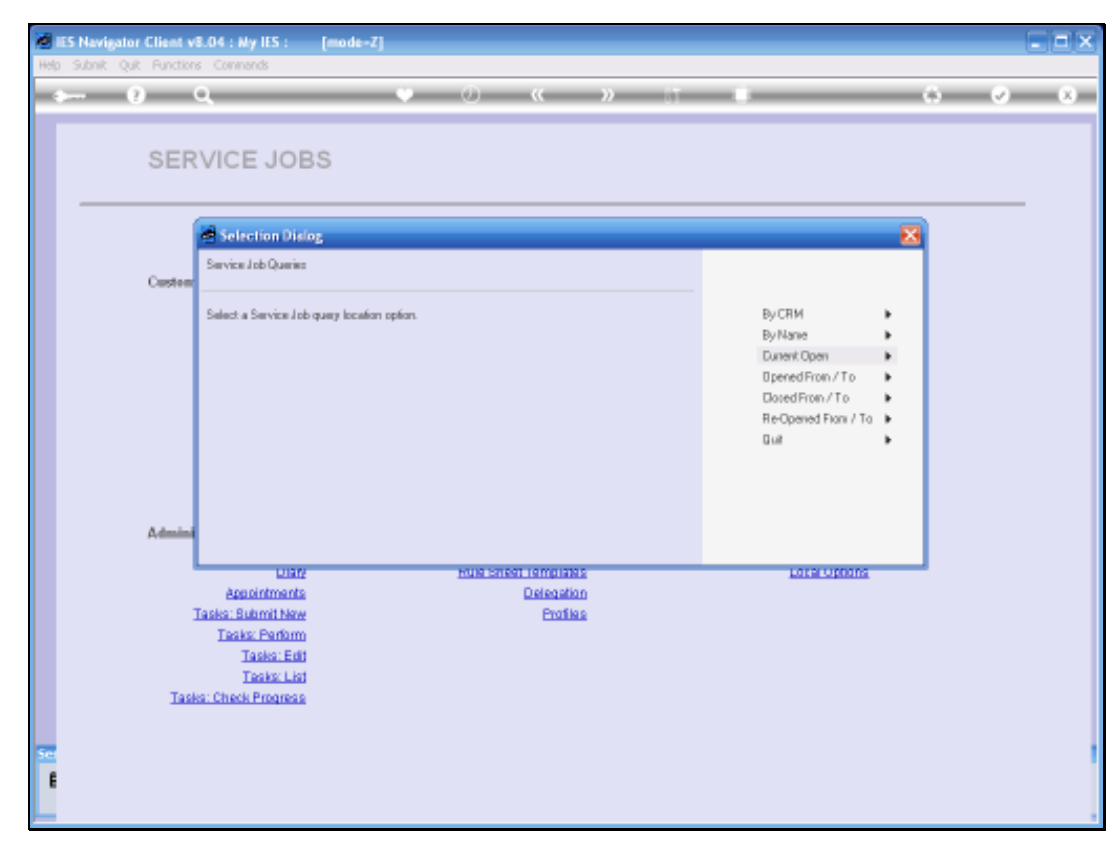

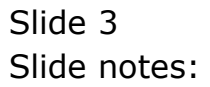

I am going to choose from "Current Open" Service Jobs, a Service Job to query.

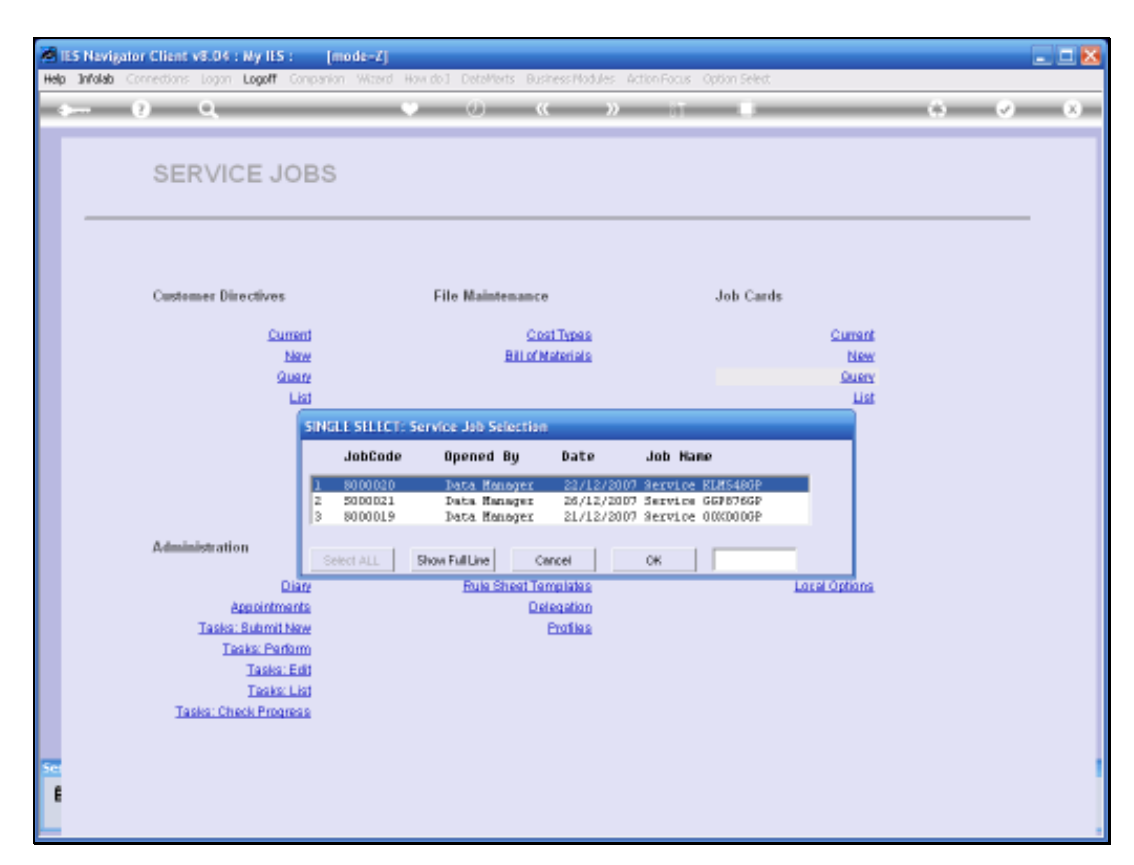

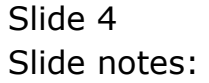

Select the Job that I want to Query.

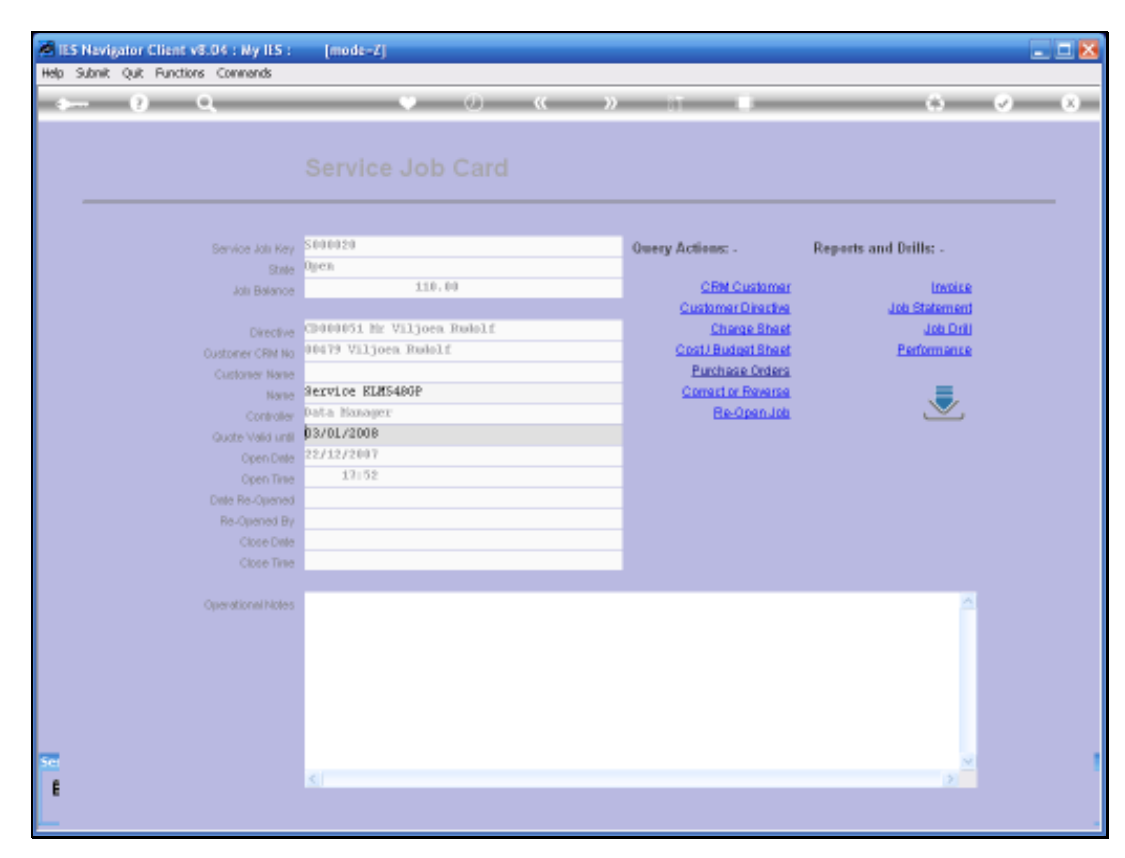

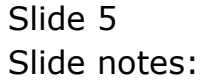

When we look at the Query Actions here, we can go to the CRM Master Record if there is a CRM Master Record on this Service Job. We can go to the Customer Directive and we can look at the Charge Sheet or the Cost/Budget Sheet, the Purchase Orders, Correct or Reverse, or tell us how to Re-Open the Job and then Perform Corrections or Reversals. Then on the Reports and Drill side we can Produce or Re-Produce the Invoice or Job Statement. We can Drill into the Job and we can also look at the Performance Indicators.

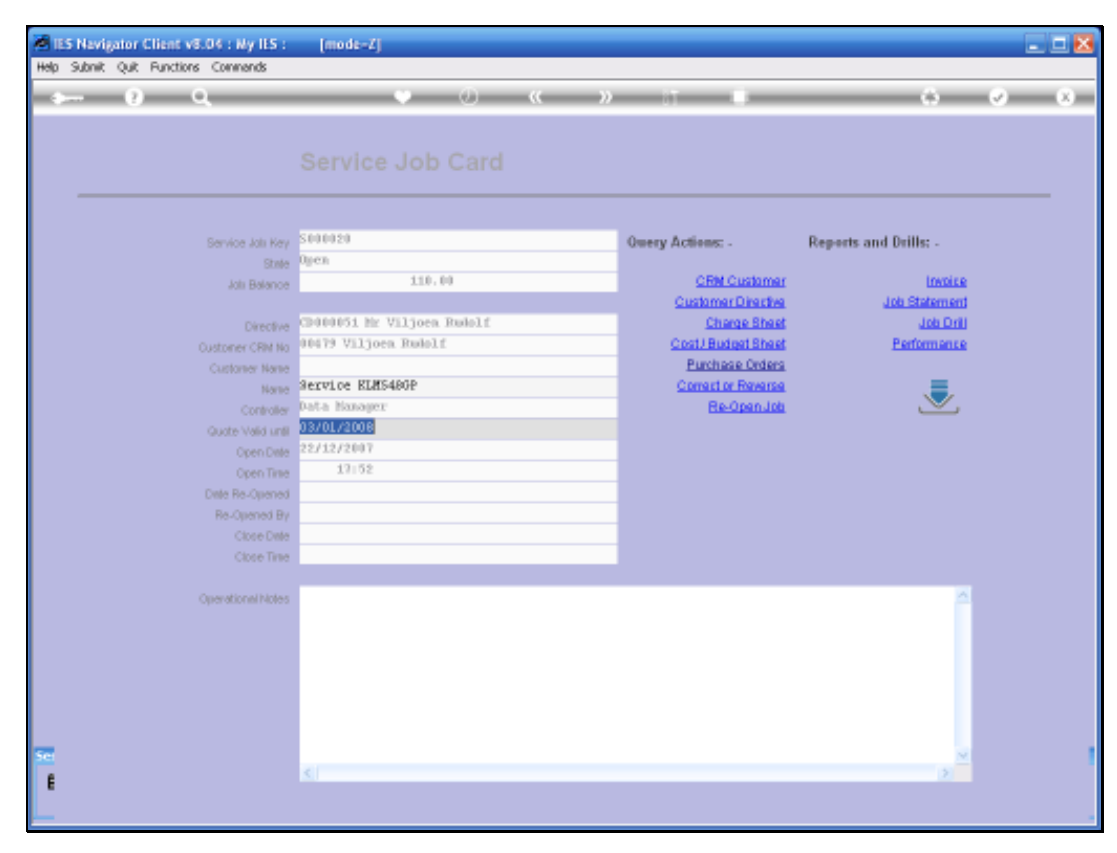

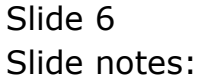

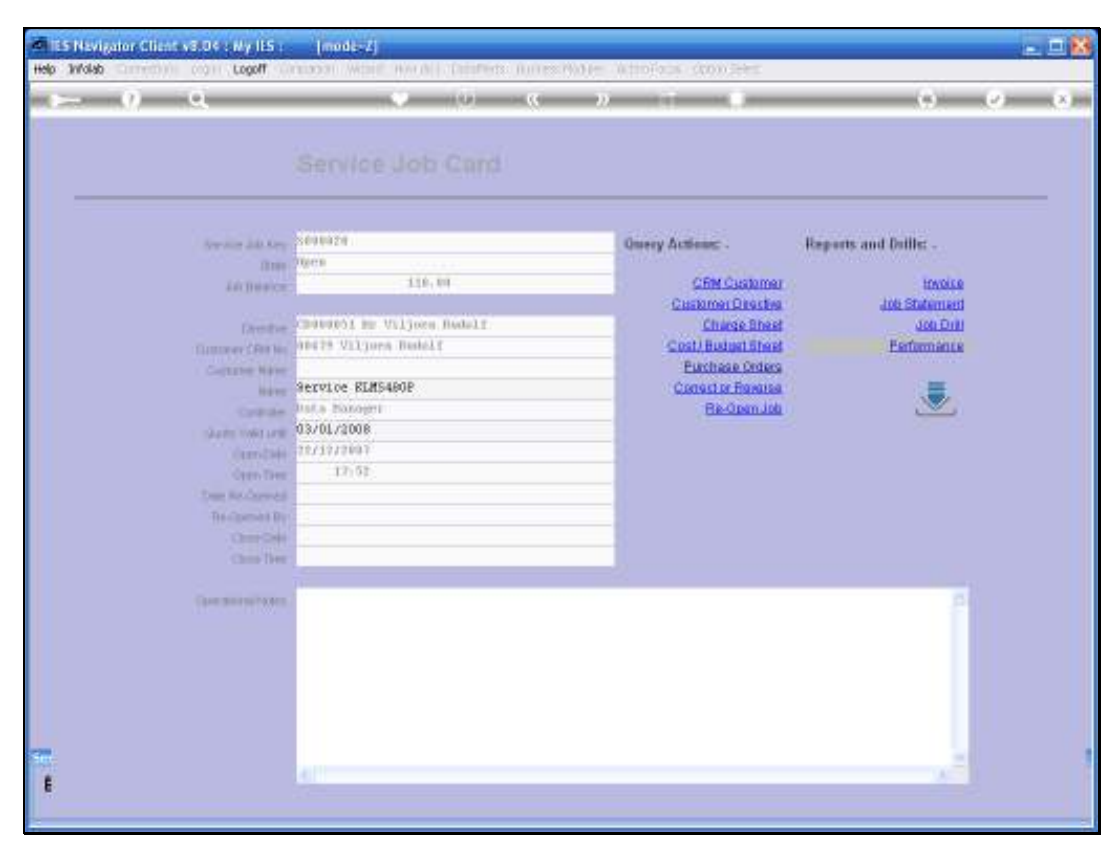

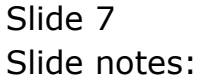

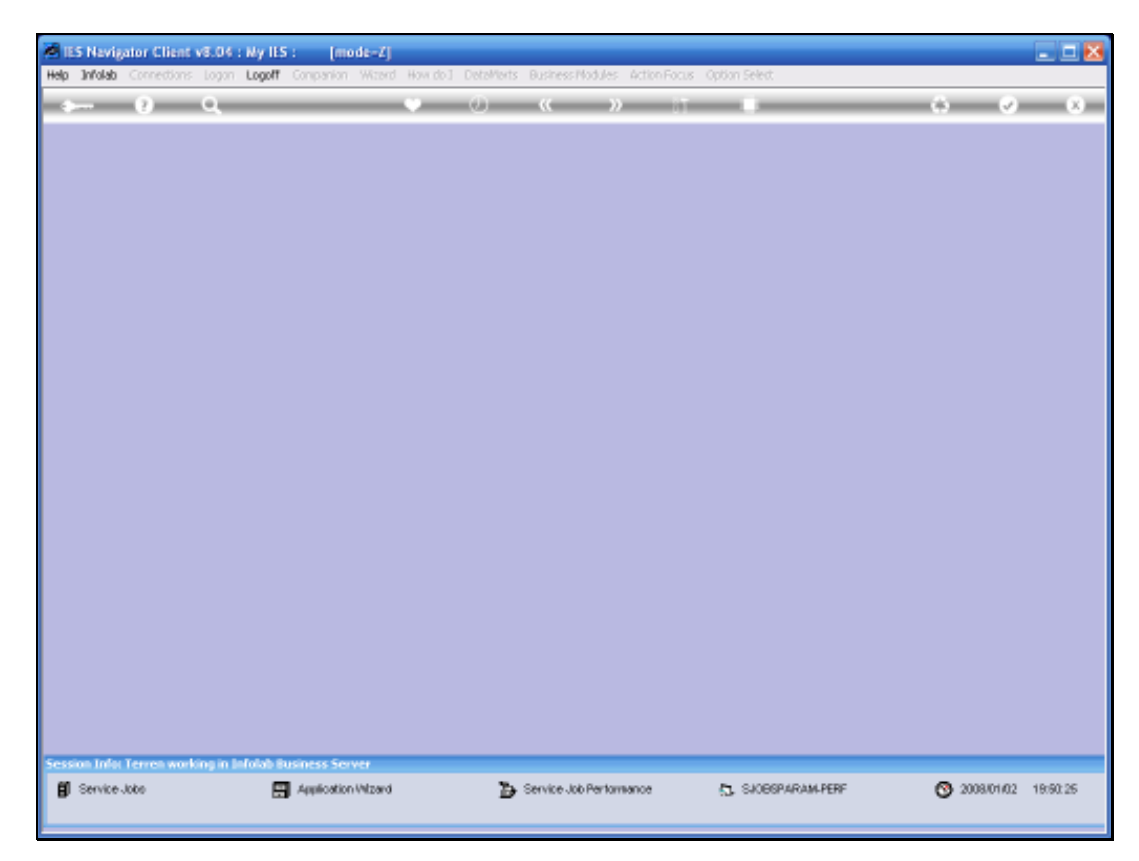

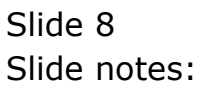

| - 9 Q                 |                         | o (                      | (9)      | (e) |
|-----------------------|-------------------------|--------------------------|----------|-----|
| 3                     | Service Job Per         | formance Indicators      |          |     |
|                       |                         |                          |          |     |
| -contente             | sanata Seculos Ruttande |                          |          |     |
| Budget and Costing    |                         | Recovery                 |          |     |
| Classed               | 550.00                  | Restor Extend            | 5,813,75 |     |
| Calaba & Stock        | 1,458,82                | The Park (Deposits)      | 8.00     |     |
| Total                 | 1,910,02                | Re-strangering Collected | 0.00     |     |
|                       |                         | Anoust Owing             | 5,018.75 |     |
| Charges               |                         | Cash Handling (WIP)      |          |     |
| David                 | 3,538.04                | Advanced.                | 8.88     |     |
| Celano                | 993.03                  | Selvers & Vouchers       | 8.00     |     |
| Tax                   | 131.70                  | Enirce                   | 8.00     |     |
| Totol                 | 5,831,75                |                          |          |     |
| Espected Margin       |                         | Finalisation             |          |     |
|                       | 1.001.00                | 5. State 1               | 1.44     |     |
| CosteaMargo           |                         | Allocated Margin         | 112.00   |     |
| = m/ poct ( d) - 500H |                         | VC0-EMBILICE             |          |     |
|                       |                         |                          |          |     |

Slide 9 Slide notes:

And here we have the Performance Indicators for this Job.

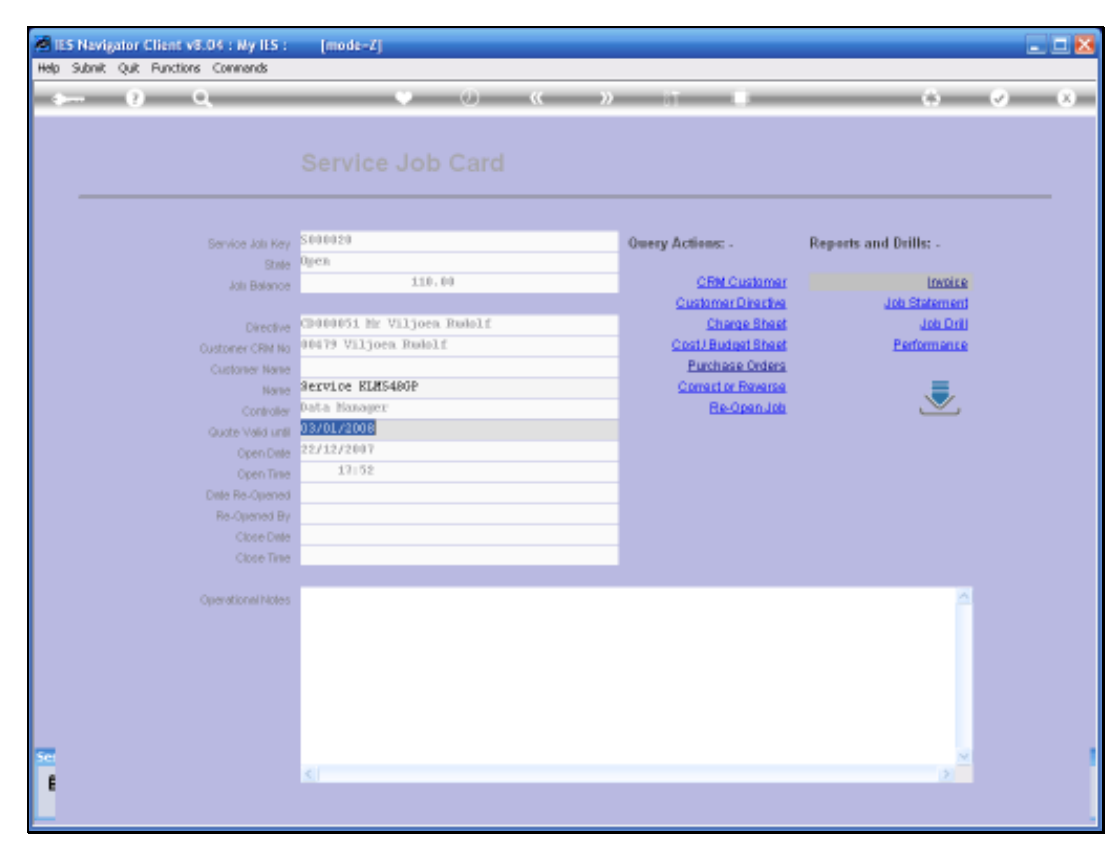

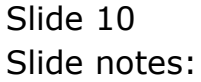

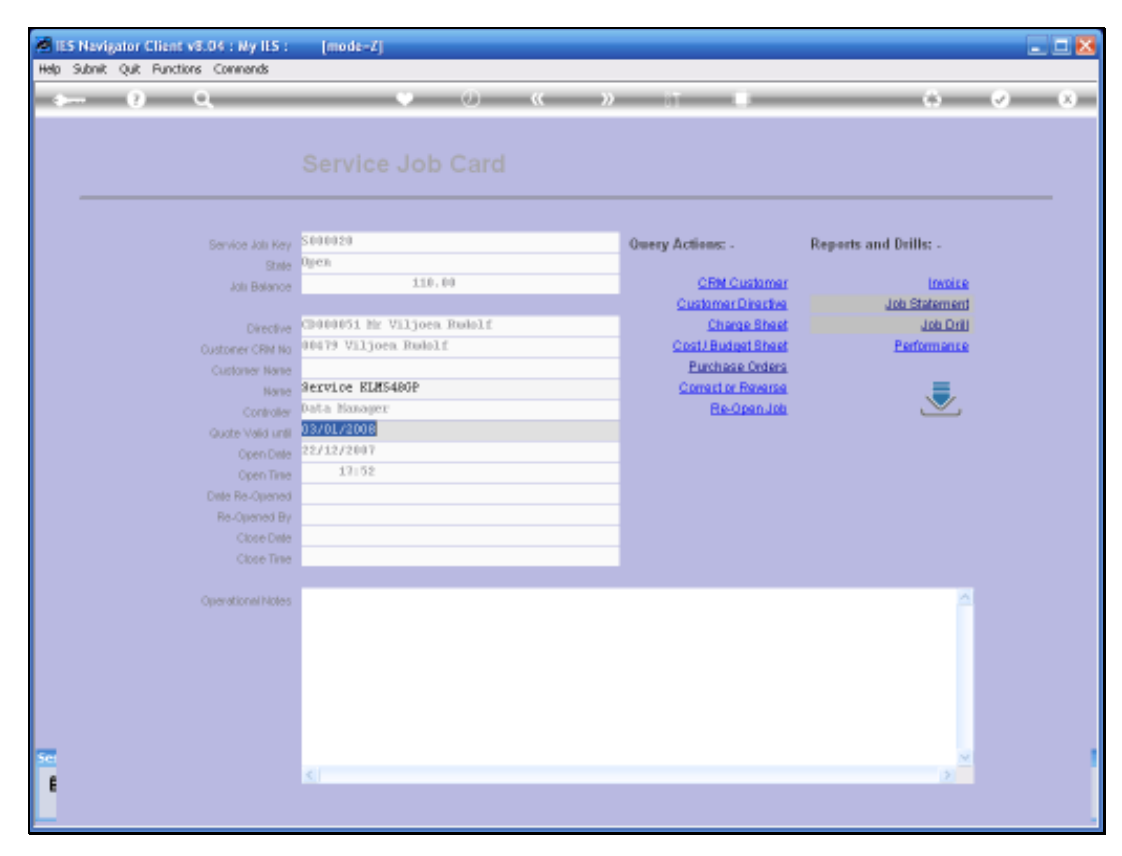

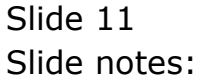

| Section lies for                                     | personal a                                                                                                    | Guery Actions: - | Reports and Dollle: -                 |
|------------------------------------------------------|----------------------------------------------------------------------------------------------------|------------------|---------------------------------------|
| Add District                                         | SHGLISHICT Correct Year Period<br>Please Select a Period                                                              |                  | toxolice<br>Job Statement<br>Job Duti |
| Gammerer ( Per la<br>Gammerer Ver la<br>Gammerer Ver | 1 (08) (sep 2006> 0<br>2 (089) (sep 2006> 0<br>3 (070) Mov 2006> 0<br>4 (071) Dec 2006> 0<br>5 (072) Jap 2007> 0      |                  | Estimans                              |
| Cardinale<br>Santa Solari<br>Carro 200               | 6 [071] Fub 2007 →→ 0<br>7 [074] Hag 2007 →→ 0<br>5 [075] Apr 2007 →→ 0<br>9 [076] Say 2007 →→ 0                      |                  | ×                                     |
| Open Deer<br>Deer Recherenen<br>Des openset De       | 10  [707]  nun 2007  →>  0    11  [079]  hu1 2007  →>  0    12  [179]  kug 2007  →>  0    13  [080]  sep 2007  →>  0  |                  |                                       |
| - Cherrose<br>Cherrose                               | 14  [081]  Det 2007  →>  0    15  [082]  Mov 2007  →>  0    16  [0031]  Det 2007  →>  3    17  [084]  Jan 2008  →>  0 |                  |                                       |
| Germanyor                                            | 18 Show ALL Periods                                                                                                   |                  | P.                                    |
|                                                      | Sident PL2 Show Full Line Cancal                                                                                      | 06               |                                       |

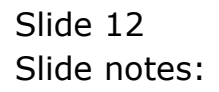

| Service Lin Con                                                              | searaza.                                                                                                    | Overy Actions: - | Reports and Dollie: -                   |
|------------------------------------------------------------------------------|----------------------------------------------------------------------------------------------------|------------------|-----------------------------------------|
| An Departure<br>Departure                                                    | SNGLLSHLET: Corrent Year Periods<br>Please Solect a Period<br>1 (08) sep 2005 0                                                  |                  | invoice<br>dot: Statement<br>dot: Dritt |
| Contraver Cited to<br>Contraver Water<br>Contraver<br>Contraver<br>Contraver | 2 (083) bet 2008 →→ 0<br>3 (070) Mov 2006 →→ 0<br>4 (071) Dec 2008 →→ 0<br>5 (072) 4an 2007 →→ 0<br>7 (074) Haz 2007 →→ 0        |                  |                                         |
| Control Bain<br>Opera Treas<br>Dans Rescharment<br>Treasparsent Ba           | $\begin{array}{cccccccccccccccccccccccccccccccccccc$                                                                             |                  |                                         |
| Constant<br>Constant<br>Constant                                             | 14  [081] Det 2007 >  0    15  [083] Mov 2007 >  0    16  [081] Det 2007 >  3    17  [084] Jan 2008 >  0    18  Show ALL Feriods |                  | -                                       |
|                                                                              | Total 11 Store Full inc. Control                                                                                                 |                  |                                         |

Slide 13 Slide notes:

On the Drill Option here we can see that there are 3 Transactions on this Service Job in December 2007. I can Select December 2007 and drill deeper into it if we want to.

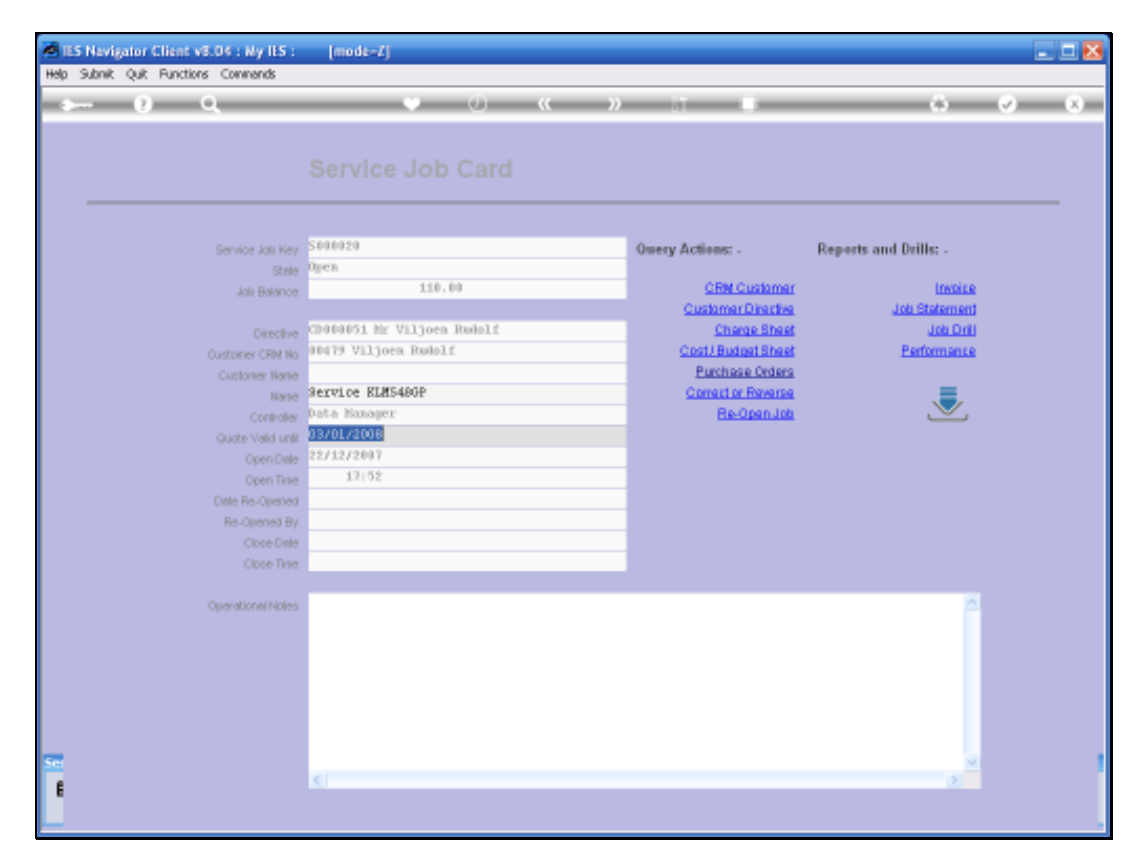

Slide 14 Slide notes:

Now let us see if there are any Purchase Orders on this Service Job.

| Infolab Connections Logon Logoff Co | repanion Wizerd How.do.1 DetaMerts Busines | ss Nodules Action Focus Option Select |                       |
|-------------------------------------|--------------------------------------------|---------------------------------------|-----------------------|
| - 0 Q                               | • • • • •                                  | >> IT U                               | <li>(i) (i)</li>      |
|                                     |                                            |                                       |                       |
|                                     |                                            |                                       |                       |
|                                     |                                            |                                       |                       |
|                                     |                                            |                                       |                       |
| Service Job Key                     | \$000020                                   | Owery Actions: -                      | Reports and Drills: - |
| State                               | Open                                       |                                       |                       |
| Job Balance                         | 110.00                                     | CRM Customer                          | LINDER                |
|                                     | Character by Hillings Desirily             | Customer Directive                    | Internetic Doll       |
| Directive                           | andra Willions Rudalf                      | Cost I Budget Sheet                   | Portorno e o          |
| Customer CRM No                     | sterry virjoen homers                      | Purchase Orders                       | <u>E MILETINGEN</u>   |
| Customer Name                       | Service RLMS48GP                           | Correct or Reverse                    | =                     |
| Normal Statement                    |                                            |                                       |                       |
| GLE SELECT: Purchase Order Opti     | 105                                        |                                       |                       |
| elect                               |                                            |                                       |                       |
| <b>70   8000020/2</b> 21/02         | /2008 Data Nanager c00001 Aanad            | 4 Withwal                             |                       |
|                                     |                                            |                                       |                       |
|                                     |                                            |                                       |                       |
|                                     | Colori di L. Show Full ine                 | Cancel OK                             |                       |
|                                     |                                            |                                       |                       |
|                                     |                                            |                                       | ×                     |
| Oversticosibilitas                  |                                            |                                       |                       |
| Operational Notes                   |                                            |                                       |                       |
| Operational Notes                   |                                            |                                       |                       |
| Operational hides                   |                                            |                                       |                       |
| Operational Notes                   |                                            |                                       |                       |
| Operational histes                  |                                            |                                       |                       |
| Operational histes                  |                                            |                                       |                       |
| Operational Notes                   |                                            |                                       |                       |

Slide 15 Slide notes:

Now of course on Service Jobs, the Purchase Orders are not simply Totals of various Orders that have been performed, The Purchase Orders are actually integrated to the Service Jobs and we can Drill into all the Detail and see the complete Order Detail right from the Service Job.

| Infolab Connections Logon Logoff G | anpanion Witterd How do 1 DetaMerts Business                                                                    | sPlodules Action Focus Option Select |                            |
|------------------------------------|----------------------------------------------------------------------------------------------------|--------------------------------------|----------------------------|
| (2) Q                              | • 0 «                                                                                                    | >> 11 U                              | 6 0                        |
|                                    |                                                                                                    |                                      |                            |
|                                    |                                                                                                    |                                      |                            |
|                                    |                                                                                                    |                                      |                            |
|                                    |                                                                                                    |                                      |                            |
| Service Jolii Key                  | \$000020                                                                                                    | Owery Actions: -                     | Reports and Drills: -      |
| State                              | Open                                                                                                    |                                      |                            |
| Jola Balance                       | 110,00                                                                                                    | CRM Customer                         | LINDLE                     |
|                                    | The second second second second second second second second second second second second second second second se | Customer Directive                   | Inematers dot              |
| Directive                          | CPUBUBUSI ME VILJOER READIE                                                                                     | Cost I Budget Sheet                  | Job Linii<br>Resferences o |
| Oustomer CRM No                    | And 13 ATTIOGH REMETE                                                                                           | Burchase Orders                      | Pentomence                 |
| Customer Name                      | Service RUNS486P                                                                                                | Conart or Revenue                    | _                          |
|                                    | SCHOOL BRIDDEN                                                                                                  | STREET OF THE OWNER                  |                            |
| GLE SELECT: Purchase Order Opti    | 885                                                                                                    |                                      |                            |
| Select                             |                                                                                                    |                                      |                            |
| 70   8000020/2 21/0                | 1/2008 Data Nanager000001 Aanad G                                                                               | Withwal                              |                            |
|                                    |                                                                                                    |                                      |                            |
|                                    |                                                                                                    |                                      |                            |
|                                    |                                                                                                    |                                      |                            |
|                                    | Select All Show Full ine                                                                                        | Cancel OK                            |                            |
|                                    | Select ALL Show FullLine                                                                                        | Cancel OK                            | _                          |
| Convertional Index                 | Select ALL Show Full Line                                                                                       | Cancel OK                            |                            |
| Operational Notes                  | Select ALL Show Full Line                                                                                       | Cancel OK                            | <u>^</u>                   |
| Operational Notes                  | Select ALL Show Full Line                                                                                       | Cencel OK                            | Î                          |
| Operational hides                  | Select ALL Show FullUne                                                                                         | Cencel OK                            | Î                          |
| Operational hides                  | Select ALL Show Fulline                                                                                         | Cencel OK                            | ~                          |
| Operational hides                  | Select ALL Show Fulline                                                                                         | Cencel OK                            | ă.                         |
| Operational hides                  | Select ALL Show Fulline                                                                                         | Cencel OK                            | ă.                         |
| Operational Notes                  | Select ALL Bhow Full Line                                                                                       | Cencel OK                            | ď                          |

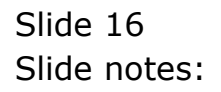

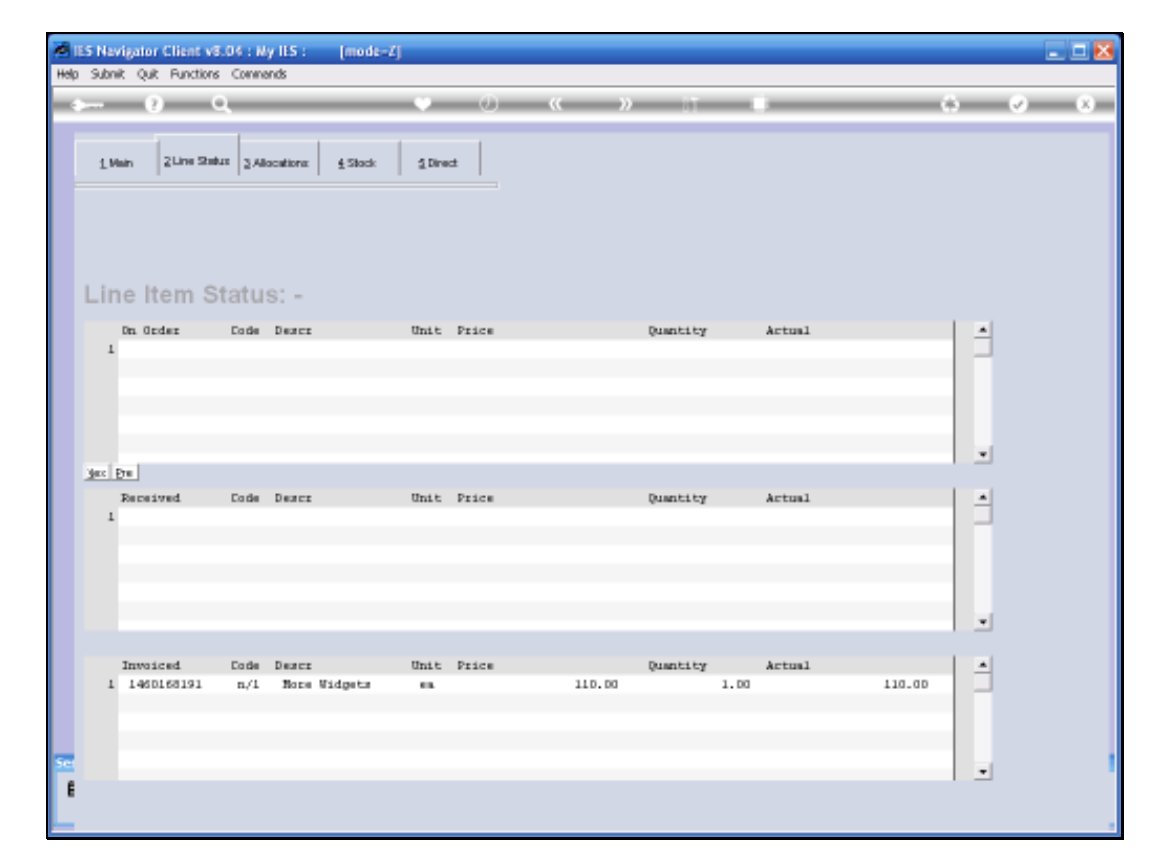

Slide 17 Slide notes:

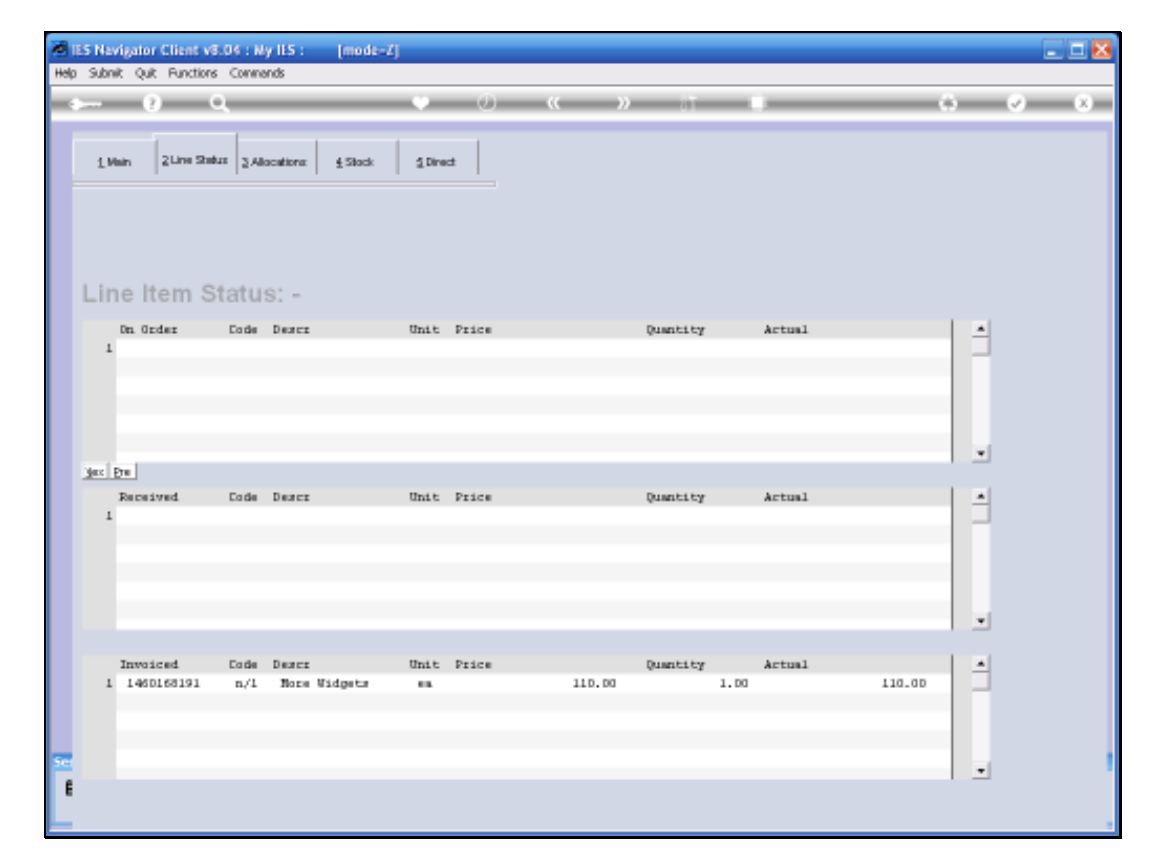

Slide 18 Slide notes:

| Submit Quit Functions Commands                            |                                         | (*) in [11] |
|-----------------------------------------------------------|-----------------------------------------|-------------|
|                                                           |                                         | 2/12        |
| 1 Main   2 Line Status   2 Alacators   4 Stock   4 Direct |                                         |             |
| ACAMER CONTRACT                                           |                                         |             |
| Purchase Order Enqu                                       | iry                                     |             |
| STATUS: .                                                 | DELIVERY: -                             |             |
| Order Nammer Station20/2                                  | Denverying DEF Bala Warthcare           |             |
| Contar (1.05E2) 23/22/83                                  | TREAD DRV Date 74/01/2000               |             |
| 1006 STAN 400                                             | Lower End Delly Delly Bill of 17 2018   |             |
| ODDO DIA TRANS.                                           |                                         |             |
| Concernant Para Presser                                   | NOTESCO.                                |             |
| Contractor II. Data Ranners                               |                                         |             |
| many 31 Buts Basierz                                      |                                         |             |
| surportenting that a financer                             |                                         |             |
| Date management 22/112/7897                               |                                         |             |
|                                                           | 1 A A A A A A A A A A A A A A A A A A A |             |
| INDICATORS: .                                             |                                         |             |
| Period Paces (4) (Dec 2017)                               |                                         |             |
| Currence D                                                | TOTALS: .                               |             |
| Tay Type: 9 He Tax Second                                 | Original Book Vision 8 - 88             |             |
| Lackwers, 0.01                                            | Coprarticitation 0, 99                  |             |
| Gp.Guege Tas   4 He Tas Recurd                            | thighe Tota theat 4.00                  |             |
| SUPPLIER: -                                               |                                         |             |
| Company Council Address & Withersh                        | Party Sector Party                      | R (         |
|                                                           | 1"1                                     | 1           |

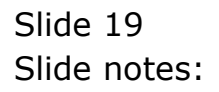

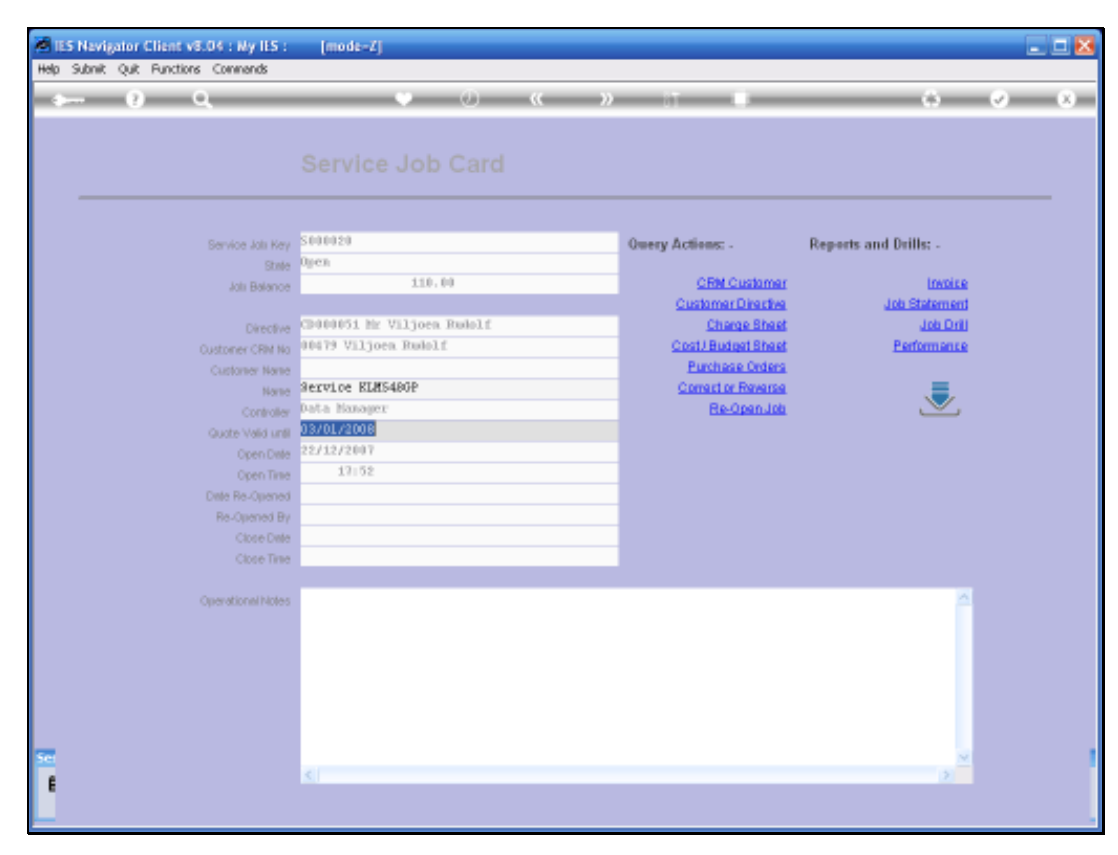

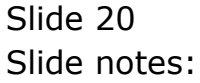

| sublik çuk Haktoris Cormanis | • 0 <i>"</i>               |                     | 0.0                   |
|------------------------------|----------------------------|---------------------|-----------------------|
|                              | · · · ·                    | <i>"</i>            |                       |
|                              |                            |                     |                       |
|                              |                            |                     |                       |
|                              |                            |                     |                       |
|                              |                            |                     |                       |
| Service Job Key              | \$00020                    | Query Actions: -    | Reports and Drills: - |
| State                        | Open                       |                     |                       |
| Job Belance                  | 110.00                     | <u>CRM Customer</u> | Invoice               |
|                              |                            | Customer Directive  | Job Statement         |
| Directive                    | CD000051 Mr Viljoen Rudolf | Charge Sheet        | Und dot               |
| Oustoner CRM No              | 10479 Viljoen Rudolf       | Cost/ Budget Sheet  | Performance           |
| Customer Name                | Securice VINCADOD          | Correct or Parama   | _                     |
| Name                         | Data Manager               | Be Oren Joh         |                       |
|                              | 03/01/2008                 | C.C.S.MILLING       |                       |
| Coren Date                   | 22/12/2007                 |                     |                       |
|                              | 17:52                      |                     |                       |
| Date Re-Opened               |                            |                     |                       |
| Re-Opened By                 |                            |                     |                       |
| Close Date                   |                            |                     |                       |
| Close Time                   |                            |                     |                       |
|                              |                            |                     |                       |
| Operational Notes            |                            |                     |                       |
|                              |                            |                     |                       |
|                              |                            |                     |                       |
|                              |                            |                     |                       |
|                              |                            |                     |                       |
|                              |                            |                     |                       |
|                              |                            |                     | ~                     |
|                              | 21                         |                     |                       |

## Slide 21 Slide notes:

So the Query Option on Service Jobs allow us full access to all information on the Service Job.